# MAX-610: ソフトウェアアップデート手順

最新版のソフトウェアにアップデートすることで以下の機能が追加となります。

- ・ RFLのケーブル区間が最大20区間登録可能
- ・ RFLのケーブル区間設定値の保存機能
- ・ 画面のスクリーンショット機能(USBメモリ接続時のみ)

<必要な物>

 最新ソフトウェア&コンフィグ情報&ケーブル帳データが保存されたUSBメモリ (データは、SOFTWAREUPDATEフォルダー内に19ファイル存在します。)

<アップデート手順>

※ 本体の電源を完全にOFFにする為、AC接続は外してください。(充電が少ない場合は、注意してください)

- 1 **し** (電源OFF)
- 2 USBメモリを挿入
- 3 「 (戻るボタン)を押しながら U (電源ON) → Maintenance Menu画面が表示されます。

|   | Reset Watchdog HARP_Init_Envir         HARP Ethernet Bootloader 0.0 for MX51         EVK (         Mar 29 2017 11:53:31)         Platform is NOT on Nail board!         NORMAL_STATE         Maintenance Menu         A) Restore Registry & Launch         >>> B) Format APP&DATA & Launch          O) Exit & Launch         Enter your selection:         (B)         Confirm(Yes/No)? |                                                                                                    |
|---|----------------------------------------------------------------------------------------------------|----------------------------------------------------------------------------------------------------|
|   |                                                                                                    |                                                                                                    |
| 4 | 4 (上下矢印ボタン)でFormat App&Data                                                                                                    | & Launchを選択して、 🔽 (チェックホタン)                                                                                                    |
| 5 | 5 🔨 💙 (上下矢印ボタン)でYesを選択して、 🗸                                                                                                    | (チェックボタン)                                                                                                    |
| 6 | 5 Warming画面が表示されOKを選択して、 🗸 (チェッ                                                                                                    | クボタン)                                                                                                    |
|   | Warning<br>Do you want to replace your existing<br>"MaxTester System Image" with "Max-<br>635 Series System Image (NS-2438)"?<br>Cancel                                                                                                    |                                                                                                    |
| 7 | 7 License Agreement画面が表示され、 🖌 (チェック                                                                                                    | ボタン)                                                                                                    |
| 8 | 3 再起動を繰り返しながら自動でアップデート処理が行われ<br>アップデート中の画面は、以下の通り                                                                                                    | ACCENT Light and Accent Agence to the format and a second accent and a second accent and a second accent and a second accent and a second accent and a second accent and a second accent and a second accent and a second accent accent accen |
|   | System Updale<br>[000] Waiting for device Done<br>[001] Installing app software (6%)                                                                                                    | <ul> <li>mente en construir dan there en o legitada de sour de dire<br/>indexe en construir dan est de manufactura en consul d'inter-<br/>indexe est were esto constituient ou on requeur, which are an<br/>indexe est were esto constituient ou on requeur, which are an<br/>endexe est de sources.<br/>De la construir de sources de la construire de conservices processions<br/>ou canvas the source were de la conservice processions<br/>with a key manufactura van tree de conservices processions<br/>and and an anti-anti-anti-anti-anti-anti-anti-anti-</li></ul>                                                                                                    |

9 アップデート処理が完了するとタッチスクリーンの校正画面が表示されます。念のためYesを選択して実行します。

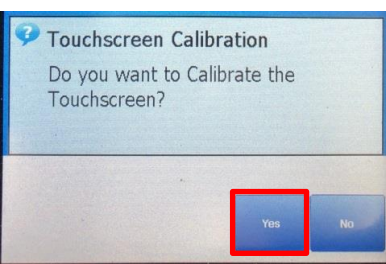

10 タッチスクリーンの校正は、+表示の真ん中をタッチペンでタッチします。画面の真ん中と四つ角の5点で校正します。

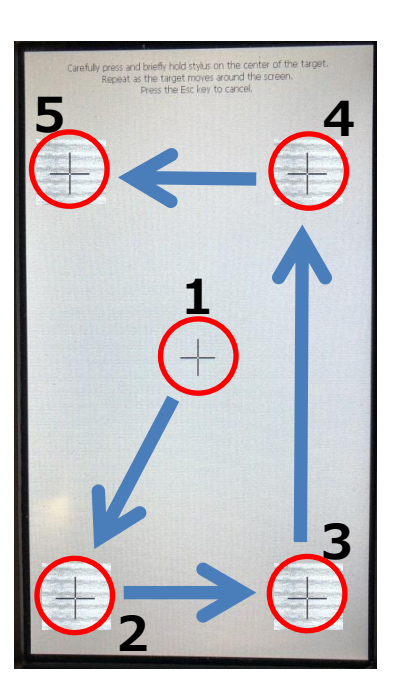

11 タッチスクリーンの校正完了後、メイン画面が表示されます。 ※ USBメモリは接続したままで問題ありません。初期設定時に使用します。

### <アップデート後の各種設定>

アップデート後は、設定値が全て初期化されるため、初期設定を行います。

- 言語設定
  - ※ 初期化されると言語が英語に戻ります。そのため、日本語に変更します。
  - 1 System Settings  $\rightarrow$  Display and Languageを選択します。
  - 2 Languageの設定をEnglish → Japaneseに変更します。 再起動のメッセージが表示されますのでOK(続行)をクリックして再起動します。 日本語で立ち上がります。

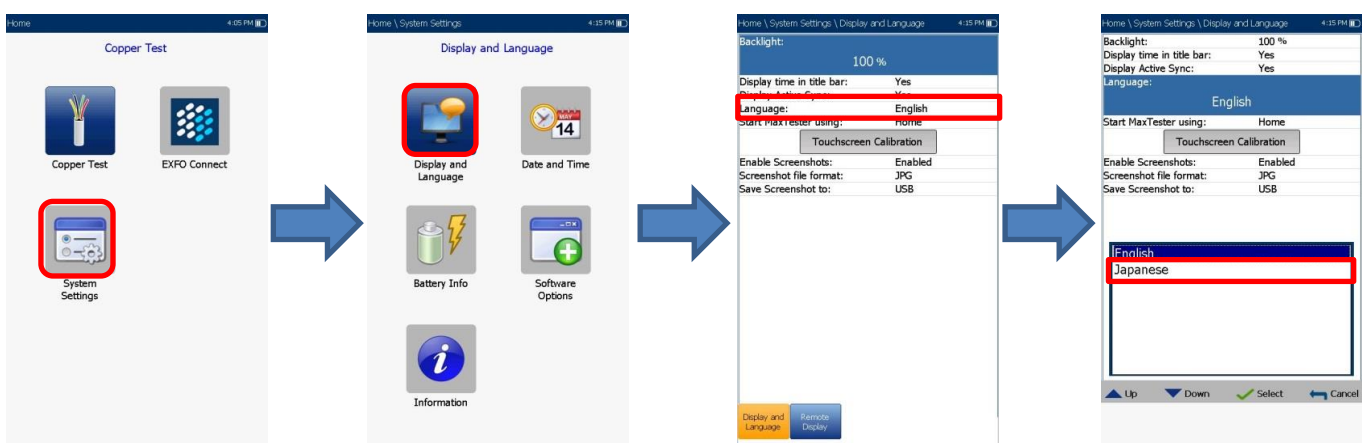

- 時刻設定
  - 1 システム設定 → 日時を選択します。
  - 2 タイムゾーン設定で(GMT+09:00)大阪、札幌、東京を選択します。
  - 3 時刻形式を24時間に設定後、日付と時間を現在の日時に設定します。

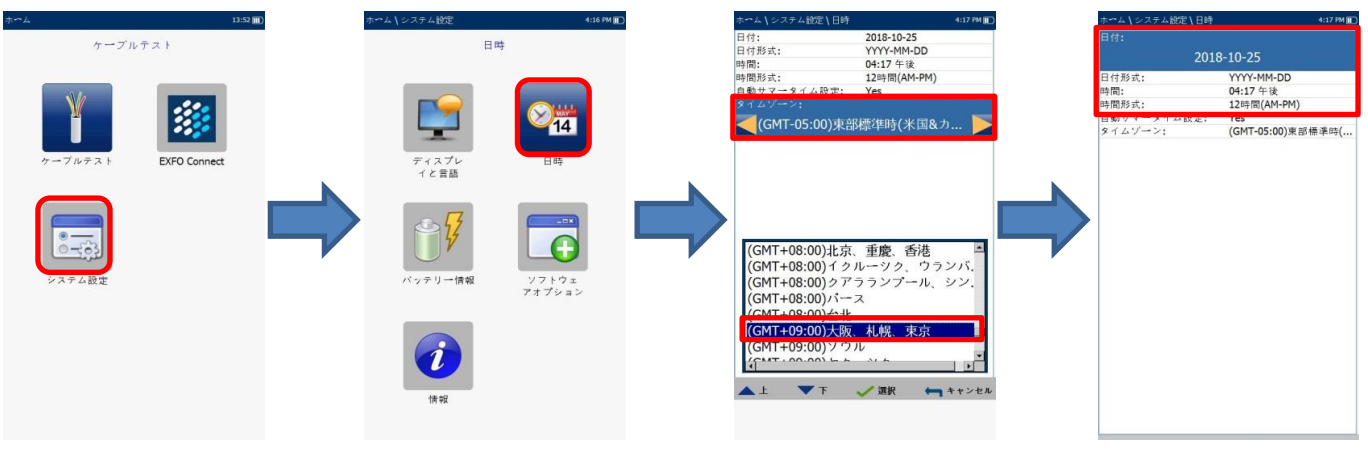

#### ● テスト構成

- ケーブルテストを選択します。
   『プロファイルが見つかりません』というメッセージが表示された場合は、
   その後、画面左上にソフトウェアアップデート中の画面が表示された場合は、完了するまで待ちます。
- 2 テスト構成  $\rightarrow$  USBからコピーを選択します。
- 3 『プロファイルが存在します・・・・』メッセージが表示されたら、全て保存を選択します。 USB内部に保存されているプロファイルデータが本体にコピーされます。
- 4 プロファイル選択を選択します。LineTest100Vを選択します。

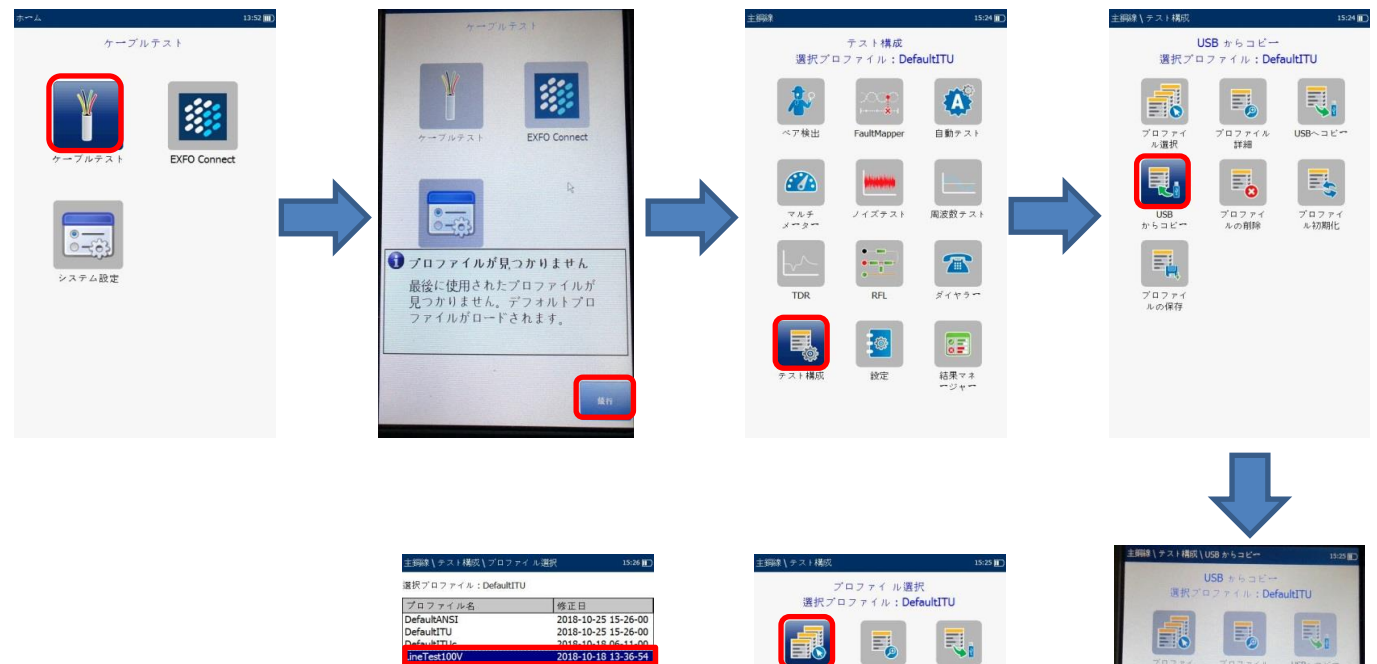

2018-10-18 13-38-00 2018-10-18 13-39-00

▲上 ▼下 ✔ 涙沢 ← キャンセル

USB~ ⊐ E

1

プロファイ ル初期化

ブロファイ 詳細

プロファイ ルの削除

ロファ ル道祝

USB からコピー

プロファ・ ルの保存 ル環辺

USB

7 D 7 7 1. 17#8/

プロファイルが存在します..! 上書き

"DefaultANSI.cqcfg"プロ ファイルは既に存在します。上書きし

2 < 87

#### アプリケーション

- 1 設定 → アプリケーションを選択します。
- 2 一般タブのテスト開始モードを自動 → マニュアルに変更します。
- 7 標準タブの標準をANSI → ITUに変更します。
   標準タブの接続をA-B-E → T-R-Gに変更します。

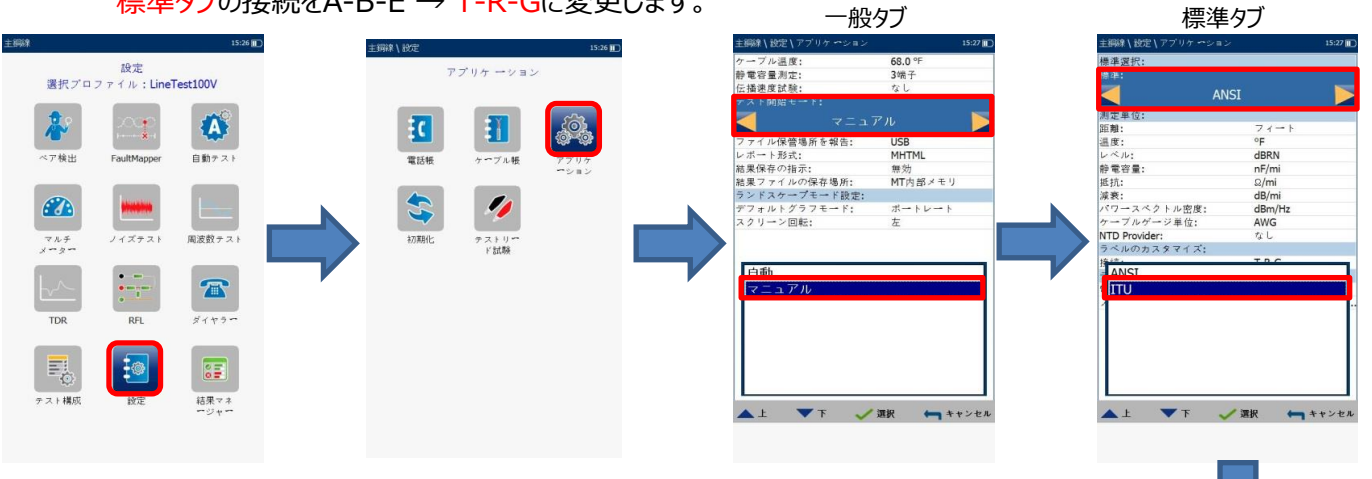

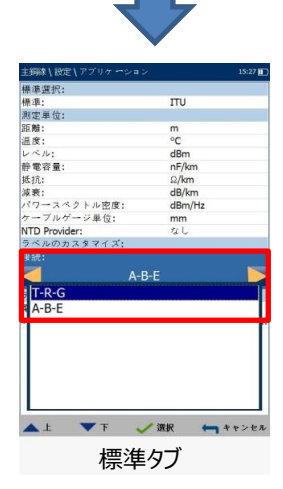

- ケーブル帳
  - 1 設定 → ケーブル帳 → ケーブル帳のロードを選択します。
  - 2 格納場所: USBでファイル名: cable\_bookを選択してロードをクリックします。 USB内部に保存されているケーブル帳データが本体にコピーされます。
  - 3 ケーブル選択を選択します。
  - 4 カスタムケーブル帳の選択: CableBoolSettingsを選択し、任意のケーブル名を登録します。
- <ケーブル帳データ>

¥MaxTester¥Copper¥Cable\_Book¥xxxxx.xml

<プロファイルデータ(コンフィグデータ)>

¥MaxTester¥Copper¥Profiles¥xxxxx.cqcfg

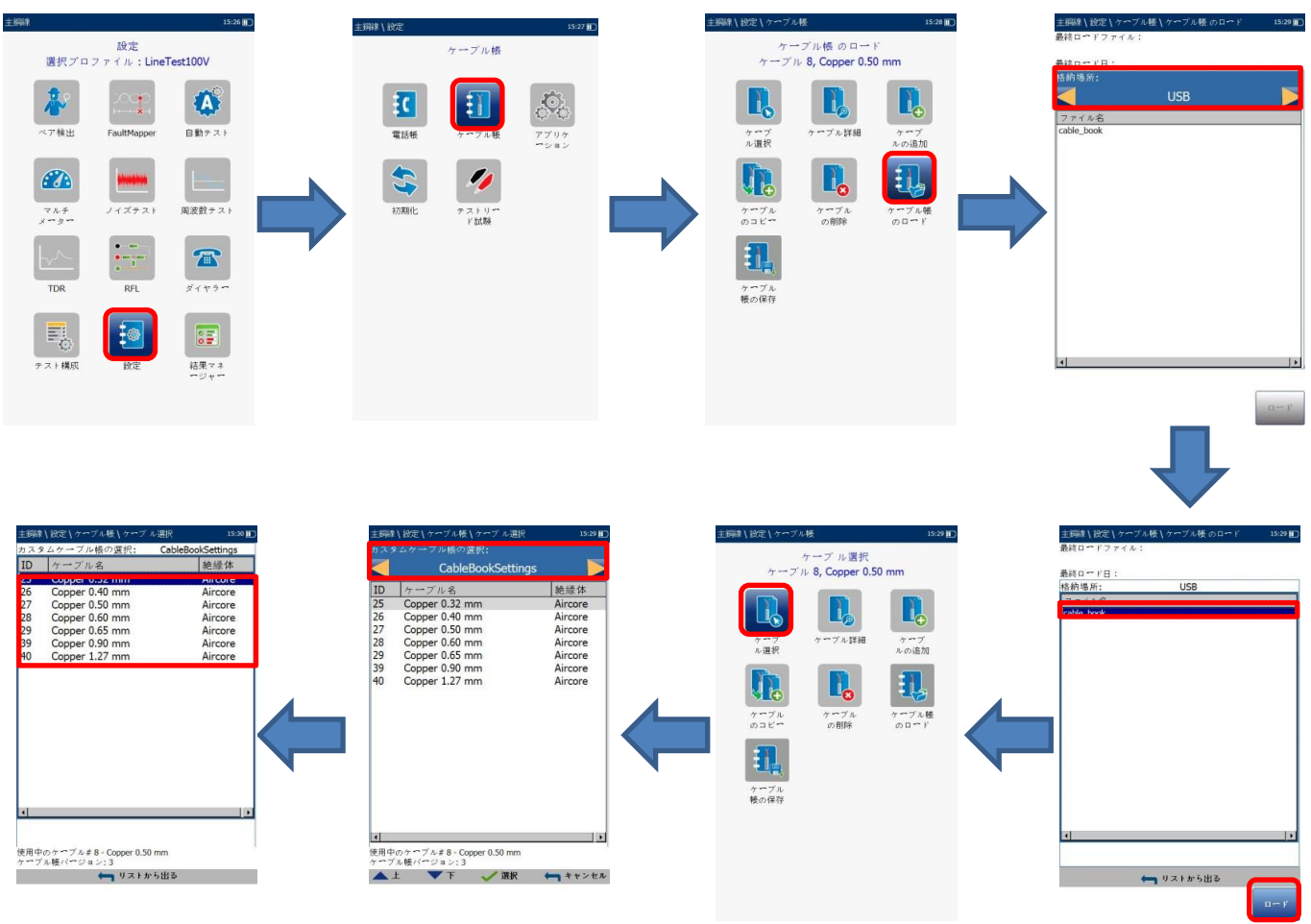

★ RFLのケーブル設定で20区間登録できることを確認します。

# < バージョン確認 >

システム設定 → 情報 → 情報×2回 でバージョンを確認

- システムイメージ: 3.6.0.4
- MaxTester CQ-DSL (NS-2438) : 1.22.0.4

旧バージョン

| MAXT000987977                  |                |
|--------------------------------|----------------|
| 121 153 KE 58 KB 🐵 455 131 896 | □ 169.254.0.1  |
| ホーム / システム設定 / 情報              | 🗰 9:42 AM 🎹    |
| 製品情報                           | 値              |
| 製品名                            | 最大CQ (MAX-610) |
| モデル                            | MAX-610        |
| シリアル番号                         | 987977         |
| 製品状態                           | 製造             |
|                                |                |
| ソフトウェア情報                       | 値              |
| システムイメージ                       | 3.2.0.7        |
| FPGA                           | 6.0.0.0        |
| USBマイクロコントローラー                 | 2.6            |
| アナログマイクロコントローラー                | 6.9.7.0        |
| Linuxバージョン                     | N/A            |
| ADSL AnnexA+VDSL2 Phy          | N/A            |
| シングルADSL AnnexA+VDSL2 Phy      | N/A            |
| シングルADSL annexB+VDSL2 Phy      | N/A            |
| EXFO Connect Client CE         | 5.5.0.14       |
| MaxTester CQ-DSL (NS-2438)     | 1.18.0.7       |
| MAX-600 Utilities              | 1.11.0.30      |
|                                |                |
| メモリー情報                         | 値              |
| 合計RAM                          | 256 MB         |
| 使用可能なFlash                     | 2923.00 MB     |
|                                |                |
| ハードウェア情報                       | 値              |
| CQボードレビジョン                     | J              |
|                                |                |
|                                |                |
| 詳細情報 情報                        |                |
|                                |                |
|                                |                |

## 新バージョン

| MAXT000987977                |                |
|------------------------------|----------------|
| en fis ke sa ko 👄 as ta ka   | □ 169.254.0.1  |
| ホーム\システム設定\情報                | 🗰 10:03 🎹      |
| 製品情報                         | 値              |
| 製品名                          | 最大CQ (MAX-610) |
| モデル                          | MAX-610        |
| シリアル番号                       | 987977         |
| 製品状態                         | 製造             |
| ソフトウェア情報                     | 値              |
| システムイメージ                     | 3.6.0.4        |
| FPGA                         | 6.0.0.0        |
| USBマイクロコントローラー               | 2.6            |
| アナログマイクロコントローラー              | 6.9.7.0        |
| Linuxパージョン                   | N/A            |
| ADSL AnnexA+VDSL2 Phy        | N/A            |
| シングルADSL AnnexA+VDSL2        | N/A            |
| シングルADSL annexB+VDSL2        | N/A            |
| EXFO Connect Client CE       | 5.9.0.4        |
| MaxTester CQ-DSL (NS-2438-2) | 1.22.0.4       |
| MAX-600 Utilities            | 1.12.0.35      |
| メモリ~情報                       | 値              |
| 合計RAM                        | 256 MB         |
| 使用可能なFlash                   | 2923.00 MB     |
| ハードウェア情報                     | 値              |
| CQボードレビジョン                   | J/K            |
| 詳細情報                         |                |
|                              |                |

く動作確認 >

スクリーンショットを実行して、文字化けがないか確認します。

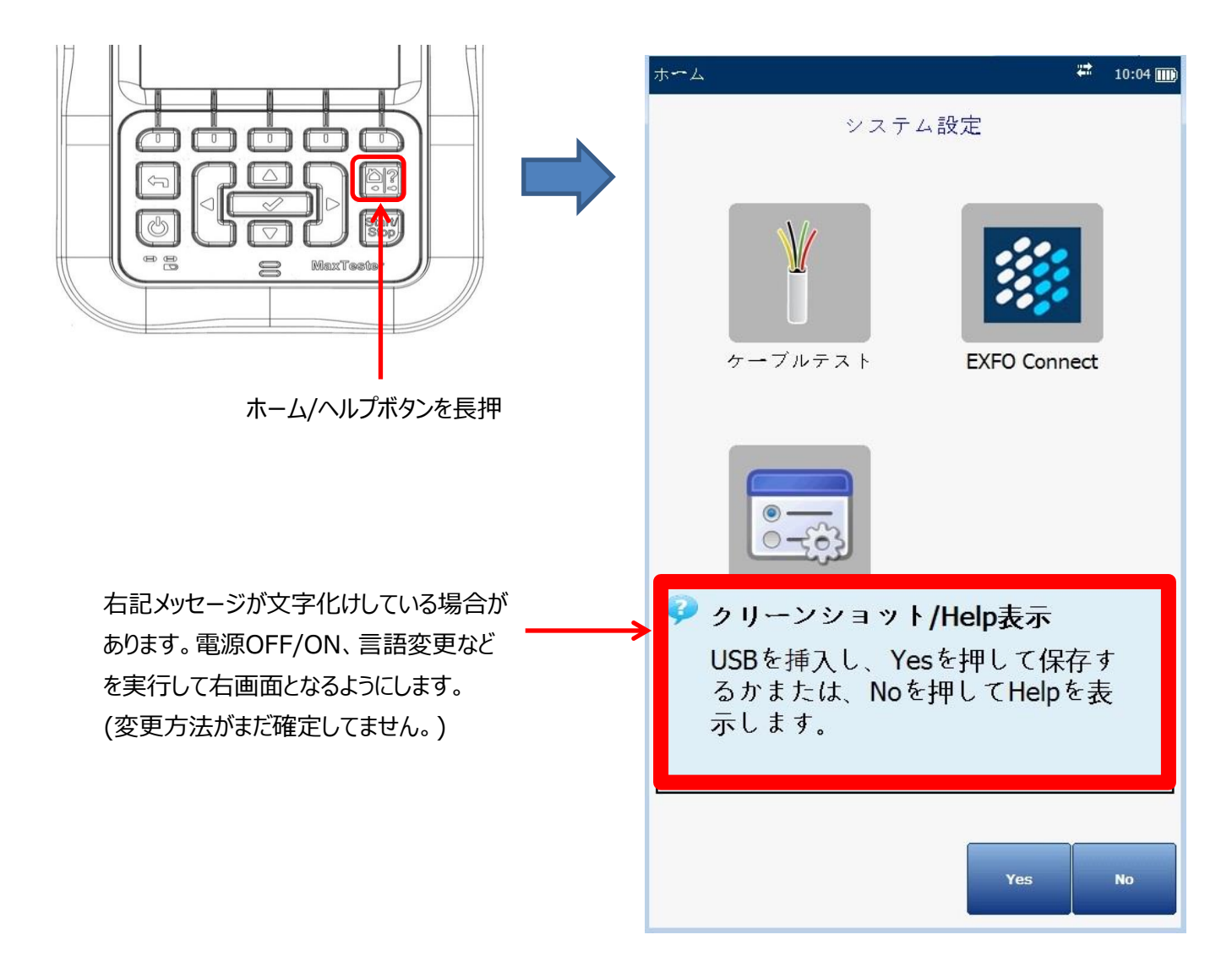

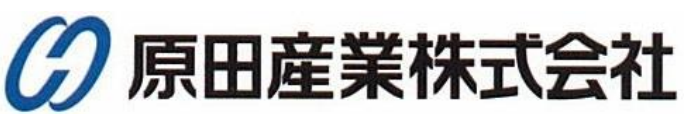

〒100-0005 東京都千代田区丸の内1-2-1 東京海上日動ビル新館5F 原田産業株式会社 INFチーム TEL:03-3213-8391 FAX:03-3213-8399